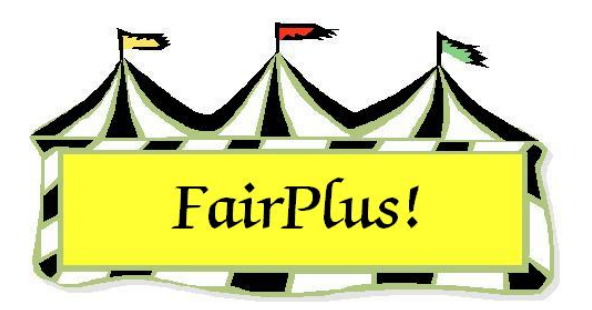

## **Premiums Earned Report**

The premiums earned report shows the premiums and awards by 4-H club. The normal report lists all the members in each club and the total amount each has earned. The detailed report shows only the member who earned premiums.

1. Click **Go to > Results > Premiums Earned Report**. See Figure 1.

| Club Premiums Earned Report<br>GOS100 Lone Star<br>GOS101 Bear Creek Guys And Gals<br>GOS102 Adventurous Pioneers<br>GOS103 Bent Barrels Crooked Arrows<br>GOS104 Lingle Livestockers<br>GOS105 Lone Riders<br>GOS106 Gleaners Union<br>GOS107 Dogs Unlimited<br>GOS108 Huntley Farm And Home Bu<br>GOS109 Lingle Aggies<br>GOS110 Prairie Center<br>GOS111 Red Cloud<br>GOS112 Bunny Round-Up Youth Clu<br>GOS113 Redbill<br>GOS114 Rough Riders<br>GOS115 Rowdy Wranglers<br>GOS116 Plainview Livestock Club<br>GOS117 Cloverbuds<br>GOS130 Kanine Kids | Report Type  Normal  Detailed  Include Options  Include Placings Include Exp Count X  Maximum Exhibitor Premiu Limit:  Note: If your fair limits the paid to any one exhibitor t edit field above. (Ex: 6.0 a paid limit, make sure the | Output Destination  PDF Preview  Printer  Distance X Rate m Earnings  maximum premium amount hen enter that amount in the I) If your fair does not have field above is blank. | Return<br>Process / Print |
|----------------------------------------------------------------------------------------------------|----------------------------------------------------------------------------------------------------|----------------------------------------------------------------------------------------------------|---------------------------|
| None All                                                                                                    |                                                                                                    |                                                                                                    |                           |

## Figure 1. Premiums Earned

- 2. Click the **All** button to select all the 4-H clubs. Select individual clubs by highlighting them or using the Windows multi-select options.
- 3. Click the Normal or Detailed radio button.
- 4. As an option, click **Include Placings** to show the placings.

- 5. Click the **Printer** button.
- 6. Click the **Process/Print** button. See Figure 2 for the normal report and Figure 3 for the detailed report.

| Club(s) Prei                                                                                                    | niums Earned Report                                                                                                    |                                   | 6/14/2006                                                             | Page 1 |
|----------------------------------------------------------------------------------------------------|----------------------------------------------------------------------------------------------------|-----------------------------------|-----------------------------------------------------------------------|--------|
| GOS100 Lo                                                                                                    | one Star                                                                                                    |                                   |                                                                       |        |
| GOS4255<br>GOS4184<br>GOS4261<br>GOS4260<br>GOS4126<br>GOS4262<br>GOS4046<br>GOS4286<br>GOS4258<br>GOS4271<br>GOS4257 | Clues, Blues<br>Cowboy, Woody<br>Explorer, Dora<br>Fish, Flounder<br>LaRamie, Jacque<br>Meerkat, Timon<br>Mouse, Minny<br>Olson, Jimmy<br>Peppermint, Patty<br>Quest, Jonny<br>Woodpecker, Woody |                                   | 0.00<br>12.00<br>0.00<br>6.00<br>0.00<br>0.00<br>0.00<br>0.00<br>0.00 |        |
|                                                                                                    | Club Totals:                                                                                                    | Premium Amount<br>Exhibitor Count | 18.00                                                                 | 11     |
|                                                                                                    | Grand Totals:                                                                                                    | Premium Amount<br>Exhibitor Count | 18.00                                                                 | 11     |

Figure 2. Premiums Earned Report-Normal

| Club(s) Pre | miums Earned Rep | 6/14/2006 | Page 1                                   |                       |   |
|-------------|------------------|-----------|------------------------------------------|-----------------------|---|
| GOS100 Lo   | one Star         |           |                                          |                       |   |
| GOS4184     | Cowboy, Woody    | H078015   | Beef Cattle - Junior<br>Exhibitor Total: | 12.00<br><b>12.00</b> |   |
| GOS4126     | LaRamie, Jacque  | H078015   | Beef Cattle - Junior<br>Exhibitor Total: | 6.00<br><b>6.00</b>   |   |
|             | Club Totals:     |           | Premium Amount<br>Exhibitor Count        | 18.00                 | 2 |
|             | Grand            | Totals:   | Premium Amount<br>Exhibitor Count        | 18.00                 | 2 |

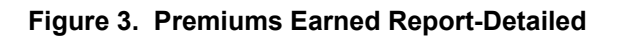